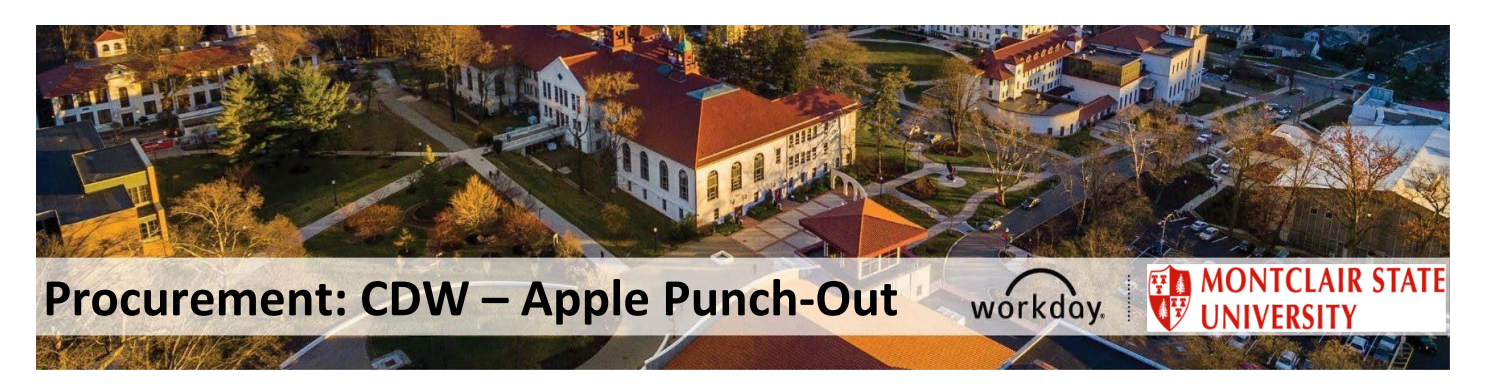

## CDW – Apple Punch-Out Catalog

Effective June 08, 2023, CDW GOVERNMENT LLC (PUNCH OUT) (Supplier ID: S-00011901) has been created as a punch-out catalog in Workday. **ALL** requisitions for any APPLE products must now be entered through the punch-out process (i.e., W.B. Mason, Lenovo, Grainger, etc.), using "**Punch-Out Catalog**" as the **Requisition Type**.

| Requisition Type × Punch-Out Catalog … := |
|-------------------------------------------|
|-------------------------------------------|

Note: The items listed in the Punch-Out are for APPLE hardware and software products that are part of CDW-G's Sourcewell Cooperative Contract# 121923-CDW ONLY. For assistance purchasing products not included in the contract, please send an email to <u>itservicesdesk@montclair.edu</u> in order to have them request a quote.

CDW can also provide a quote, but they must confirm with IT that the quoted product is approved for purchase.

As with all other Punch-Outs, CDW-G / Apple requests cannot be edited, canceled, or have a change order entered, once submitted in the system. For any changes to the original request, contact the CDW-G' representative.

## Contacts

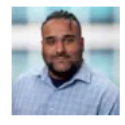

Vinny Nariyani - **IN** Sr Account Manager 866-854-3442 <u>vinnnar@cdwg.com</u>

If you have specific questions about products or other information found on this page, please call (877) 325-9494 to speak to an Account Manager

To Create a Punch-Out Requisition:

1. Log into Workday and type "Create Requisition," press enter and click on the blue "Create Requisition" option

|                                   | Q Create Requisition | ⊗ |
|-----------------------------------|----------------------|---|
| Tasks and Reports                 |                      |   |
| <b>Create Requisition</b><br>Task |                      |   |

2. On the page that displays next, make sure you choose "Punch-Out Catalog" as the Purchasing Methodology

| Requester *        | × Erick Fernandez …                           | := |
|--------------------|-----------------------------------------------|----|
| Company *          | $\times$ Montclair State University $\cdots$  | := |
| Currency *         | × USD ····                                    | ∷≡ |
| Requisition Type   | Search                                        | ≔  |
| Deliver            | 🔘 3 Quotes                                    |    |
| Deliver-10         | BOT Waiver of Advertising                     |    |
| Chin To +          | Emergency Procurement                         |    |
| 3mp-10 ×           | Federal GSA Cooperative<br>Contract           |    |
| Cost Center        | Contract                                      | =  |
| Division           | Nationally Recognized<br>Cooperative Contract |    |
|                    | O Punch-Out Catalog                           |    |
| Additional Worktag | Sole Source                                   | ≡  |
|                    | State of New Jersey<br>Cooperative Contract   |    |
|                    | O Under 3 Quotes Threshold of \$7,800         |    |
|                    | University Contracts (UNC#)                   |    |
| ОК                 | Cancer                                        |    |

## **Create Requisition**

4. In "Select an Option," choose "Connect to Suppler Website."

| <ul> <li>Select an Option</li> </ul> |
|--------------------------------------|
| Request Non-Catalog Items            |
| Special Request                      |
| Connect to Supplier Website          |
| Punch-Out Catalogs                   |

5. From the list of available Punch-Out click "CONNECT" for CDW

| Supplier Websites 7 iten  | 18                 |                |                                                        |                   | <b>⊒</b> ⊡ ∟" |
|---------------------------|--------------------|----------------|--------------------------------------------------------|-------------------|---------------|
| Logo                      | Supplier Link Name | Multi-Supplier | Supplier                                               | Description       |               |
|                           | W W GRAINGER INC   |                | W W GRAINGER INC (PUNCH<br>OUT)                        | W W Grainger      | Connect       |
| WHO BUT                   | W B Mason          |                | W B MASON (PUNCH OUT)                                  | W B Mason         | Connect       |
| HDS                       | HD Supply          |                | HD SUPPLY FACILITIES<br>MAINTENANCE LTD (PUNCH<br>OUT) | HD Supply         | Connect       |
|                           | Drew & Rogers      |                | DREW & ROGERS INC -<br>(PUNCH OUT)                     | Drew & Rogers     | Connect       |
| ThermoFisher<br>Scientfic | Fisher Scientific  |                | FISHER SCIENTIFIC - (PUNCH<br>OUT)                     | Fisher Scientific | Connect       |
| Len                       | Lenovo             |                | LENOVO US INC (PUNCH<br>OUT)                           | Lenovo            | Connect       |
| ÇDV                       | CDW                |                | CDW GOVERNMENT LLC<br>(PUNCH OUT)                      | CDW               | Connect       |

| CDWG                       | What can we help you find today? Q                                                                 | ,<br>i<br>t |
|----------------------------|----------------------------------------------------------------------------------------------------|-------------|
| Search Quote/Order/PO      | Montclair State University                                                                         |             |
| Home<br>Apple  Peripherals | 24-inch iMac with Retina 4.5K display: Apple M1 chip         with 8-core CPU and 8-core GPU - Blue |             |
|                            | entres .                                                                                           |             |
|                            | <u>3-Year AppleCare+ for Schools - iMac</u>                                                        |             |

## 6. Once on CDW's website, click on either options "Apple" or "Peripherals" and click on the desired item

7. Once in the main "Item" page, click "Add to Cart"

| Apple iMac 24" M1 8C8C 16GB RAM 512GB SSD - Blue |                                                                                                    |
|--------------------------------------------------|----------------------------------------------------------------------------------------------------|
|                                                  | \$1,781.01<br>Montclair State Univ Sourcewell agreement- Apple<br>Availability: Item Backordered<br>This item will ship once it is in stock. CDW cannot                                                                                                    |
|                                                  | 1 <ul> <li>For more information, please contact your account manager.</li> <li>Vinny Nariyani: 203.851.7169</li> </ul> <ul> <li>Vinny Nariyani: 203.851.7169</li> </ul> <ul> <li>Vinny Nariyani: 203.851.7169</li> <li>Vinny Nariyani: 203.851.7169</li> <li>Vinny Nariyani: 203.851.7169</li> <li>Vinny Nariyani: 203.851.7169</li> <li>Vinny Nariyani: 203.851.7169</li> </ul> |
|                                                  | Add to Cart                                                                                                    |
|                                                  | Save to favorites Lease Option (\$52.54/month)                                                                                                    |

8. Next, on the "Order Summary" page, ensure everything looks accurate and click "Checkout." Please note once this is done, the system will take the purchase back to Workday in order to complete it.

| Return To Hom<br>← <u>Continue Sho</u> | e<br>pping<br>ppa Cort                             |                                                                        |                                                                      |          | Email Cart                   | ADD ITEM TO CART                                                                                |
|----------------------------------------|----------------------------------------------------|------------------------------------------------------------------------|----------------------------------------------------------------------|----------|------------------------------|-------------------------------------------------------------------------------------------------|
| пем                                    | Apple iMac 24" M18C8C 16GB<br>RAM 512GB SSD - Blue | AVAILABILITY Item Backordered This item will ship once it is in stock. | PRICE<br>\$1,911.20<br>\$1,781.01<br>Montflair State Univ Sourcewell | QUANTITY | Email Cart                   | Enter CDW# or MFG# Add Order Summary Subtotal: \$1,781.01                                       |
| Email Cart                             | COW Part: 6515535<br>UNSPSC: 43211521              |                                                                        | agreement-Apple                                                      | Ups      | date All   <u>Remove All</u> | Tax and Shipping calculated at checkout.<br>Lease Option Pricing<br>\$52.54 / Month<br>Checkout |

9. Once back on the Workday website, click Checkout and finish the process as it would normally be done with any other requisition

|                                    | MONTCLAIR<br>STATE UNIVERSITY |                            | Q Search                                                          |                                                                                                    |
|------------------------------------|-------------------------------|----------------------------|-------------------------------------------------------------------|----------------------------------------------------------------------------------------------------|
| View C                             | art                           |                            |                                                                   |                                                                                                    |
| Company<br>Montclair St            | ate University                | Requester<br>Hilal Tabakci | Requisition Type<br>Punch-Out Catalog                             | Total Amount Currency<br>\$1,781.01 USD                                                                     |
| 1 item<br>Apple iMac<br>\$1,781.01 | c 24 M1 8C8C 16GB RAM         | . 1                        | Edit<br>Description<br>Supplier Item Identifier<br>Spend Category | Apple iMac 24 M1 8C8C 16GB RAM 512GB SSD Blue<br>6515535<br>SC0057 IT - Hardware Desktop Lapton Tablet Ipad |
| Checko                             | Continu                       | ue Shopping 🔻              | Supplier                                                          | CDW GOVERNMENT LLC (PUNCH OUT)                                                                              |

10. Make sure "**Punch-Out Catalog**" has been selected as the Purchasing Methodology and that the "**Order** from Connection" has also been chosen in order to avoid getting an error.

After ensuring everything looks good, click submit, and the requisition will be routed for approval. Once the department manager approves it, the requisition will be routed to IT for approval in Workday. After all the approvals are done, CDW will receive the Purchase Order.

|                   | Information           |                                                     |
|-------------------|-----------------------|-----------------------------------------------------|
| Request Date *    | 09/05/2023 💼          |                                                     |
| Currency *        | × USD …               | =                                                   |
| Credit Card       |                       |                                                     |
| Requisition Type  | X Punch-Out Catalog … | Ξ                                                   |
| High Priority     |                       |                                                     |
| Sourcing Buyer    |                       | =                                                   |
| Submitted by      | Abril Beas            |                                                     |
| Freight Amount    | 0.00                  |                                                     |
| Other Charges     | 0.00                  |                                                     |
| Memo to Suppliers |                       |                                                     |
| Internal Memo     |                       |                                                     |
| ✓ Goods<br>1 item |                       |                                                     |
| (+) Order I       | mage Item             | Item Description                                    |
| ⊕ ⊖ ⊽*            | Item<br>Purchase Item | Apple iMac 24 M1 8C8C<br>16GB RAM 512GB SSD<br>Blue |
| Submit            | Later                 |                                                     |